| -> G Secure                                    | C Secure https://www.iitbhu.ac.in |                           |                        |                         |                |                                                            |                   | ☆                                                               |  |  |
|------------------------------------------------|-----------------------------------|---------------------------|------------------------|-------------------------|----------------|------------------------------------------------------------|-------------------|-----------------------------------------------------------------|--|--|
| Indian Institute of Technology (BHU), Varanasi |                                   |                           |                        |                         | ranasi         | भारतीय<br>प्रौद्योगिकी<br>संस्थान<br>कर्ला किंदु प्रियोगलय |                   | NDIAN<br>INSTITUTE OF<br>TECHNOLOGY<br>BANARAS HINDU UNIVERSITY |  |  |
| WT (800)                                       | Admin                             | Dean/Director -           | Academics              | Departments             | R & D          | Central Facilities                                         | Repository        | Old Website                                                     |  |  |
| A teaching ur                                  | niversity would                   | but half perform its func | tion if it does not se | eek to develop the hear | t-power of its | scholars with the same soli                                | citude with whici | hit 🤍                                                           |  |  |

# How to change your password -

Go at login page <u>https://iitbhu.ac.in/user/login</u>

Or, click on Login link given at the bottom of each page of website -

| Various Committee                                                                                     | es Contact Us   |               | Academic Pr | rogrammes | Calendar | r | Institute Repositor | y I-Card   |  |
|----------------------------------------------------------------------------------------------------|-----------------|---------------|-------------|-----------|----------|---|---------------------|------------|--|
| IIT (BHU) Ins                                                                                         | stitute Portals | Alumni Portal | Placement   | WMES      | Login    |   | Reach Us            | All People |  |
| © 2017–18   Indian Institute of Technology (Banaras Hindu University), Varanasi. All Rights Reserved. |                 |               |             |           |          |   |                     |            |  |

Login using your user credentials already shared with you. Now Click on  $\underline{\mathsf{My}\ account}$  as shown below -

| IIT (BHU)                                                                           | Institute Portals | Alumni Portal | Placement | WMES | My account | Logout |  |  |
|-------------------------------------------------------------------------------------|-------------------|---------------|-----------|------|------------|--------|--|--|
| This will give option to Edit your profile and update it. Click on the Edit button. |                   |               |           |      |            |        |  |  |

| Home   | Courses    | Research | People | Facilities Activities | Gallery | Recruitments Alumni | IIT(BHAJ) |  |
|--------|------------|----------|--------|-----------------------|---------|---------------------|-----------|--|
| Home J | тарнеч.сья |          |        |                       |         |                     |           |  |
|        |            |          |        |                       |         |                     |           |  |
| View   | 680        |          |        |                       |         |                     |           |  |

On edit page -

Input your current password.

Now enter your desired passwords in "Password" box and retype it again in "Confirm password" box.

### Current password

•••••

Enter your current password to change the E-mail address or Password. Request new password.

#### E-mail address \*

maheshpandey.cse@iitbhu.ac.in

A valid e-mail address. All e-mails from the system will be sent to this address. The e-mail address is not made public and will only be used if you wish to receive a new password or wish to receive certain news or notifications by e-mail.

# Password Password strength: Strong Confirm password Passwords match: yes

To change the current user password, enter the new password in both fields.

## Go down on the page and click on the save button

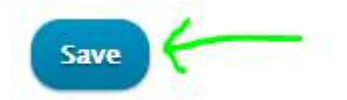

You are all set and your new password is saved.

The changes have been saved.

Still having issue(s) in login, please contact -

# help.website@iitbhu.ac.in